## ▼ИНСТРУКЦИЯ записи в кружки на сайте ДК МОСРЕГ▼

1. Зайти на сайт https://dk.mosreg.ru/

2. Вверху справа ВОЙТИ

3. Авторизация : вход через ГОСУСЛУГИ

4. Заполняем свой профиль

5. "Моя семья" - добавить ребёнка. Вводим данные о ребёнке:

ФИО, дата рождения,

ЛОГИН (на англ.яз)например: имя ребёнка и 1буква фамилии (без пробела),

ПАРОЛЬ (на англ.яз) например: имя ребёнка, дата рождения(без пробела )

6. Сохранить.

7. Далее в строке "Поиск по порталу" :

- ДК ЮБИЛЕЙНЫЙ

ИЛИ

- ЦКиИ им.Л.Н.Кекушева

(Смотря в каком здании проводиться кружок)

8. Выбираем КРУЖКИ (там выбираем кружок, который нужен)

9. Записаться

10.Выбираем в какую группу хотим записаться

11. Выбираем кого записываем в кружок

12. Подать заявление

Если возникают проблемы с записью :

1. Проверяем в профиле, чтобы родитель был первым.

Если там карточка ребёнка - заходим в "Моя семья" - удаляем ребёнка.

Заходим опять в профиль- проверяем полностью ли заполнена карточка родителя. Если нет - заполняем.

Далее "Моя семья" - добавить ребёнка.

И ещё раз пробуем записаться - инструкция указана выше 🖑